## **CES Edupack**

Référent: `julien.favre@emse.fr`

Le logiciel CES Edupack développé par Granta Design Ansys est un outil de sélection des matériaux utilisant une base de données de propriétés. Il est installable sur n'importe quel poste, et comporte une licence à jetons (max. 50 utilisateurs simultanés). Il est possible de l'installer sur un poste informatique en suivant les étapes ci-dessous:

1) Se connecter sur edusoft.emse.fr avec les identifiants EMSE (utiliser le navigateur Chrome de préférence). Sélectionner CES Edupack dans le menu déroulant.

## EDUSOFTv3.0

## Indexation logicielle des Mines Saint-Etienne

|                 | Que souhaitez-vous télécharger ? | ~ |               |
|-----------------|----------------------------------|---|---------------|
|                 | Avira                            | * |               |
|                 | Avg                              |   |               |
|                 | Blender                          |   |               |
| Inst            | BlueGriffon                      |   | ~             |
| Utilisez la fo  | Calibre                          |   | nédiatement   |
|                 | Carnaval                         |   |               |
|                 | Catia                            |   |               |
| Moteu           | CES EduPack                      |   |               |
| Ex.: "firefox w | Chaos Pro                        |   | www.google.fr |
|                 | Chrome                           |   |               |
|                 | CIN3                             |   |               |
|                 | CodeBlocks                       |   |               |
|                 | Cplex                            |   |               |
|                 | CutePDF Writer                   |   |               |
|                 | CygWin                           |   |               |
|                 | CýgWin (dépôt)                   |   |               |
|                 | Devkit                           |   |               |
|                 | EasyPHP                          |   |               |
|                 | Eclipse                          |   |               |
|                 | Entretien Annuel                 |   |               |
|                 | F 11                             | * |               |

2) Télécharger le fichier zip proposé.

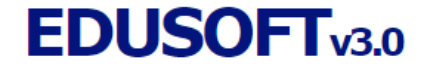

Indexation logicielle des Mines Saint-Etienne

|                                                                    |                                           | Tableau                                                    | (<br>d'équivalences ent                                                              | CES EduPack<br>re logiciels libres et                        | ogiciels proprié | ✓ |   |      |
|--------------------------------------------------------------------|-------------------------------------------|------------------------------------------------------------|--------------------------------------------------------------------------------------|--------------------------------------------------------------|------------------|---|---|------|
|                                                                    |                                           | Installation                                               | directe et automa                                                                    | tisée du logiciel 🗌                                          | Choisir          | ~ |   | <br> |
| 🕙 edusoft.emse                                                     | e.fr - /ens/ce                            | es-edupack/ - Go                                           | ogle Chrome                                                                          |                                                              |                  |   | - | ×    |
| 🔒 portail.em                                                       | nse.fr/edus                               | soft/ens/ces-e                                             | dupack/                                                                              |                                                              |                  |   |   |      |
| edusof                                                             | ft.em                                     | se.fr -                                                    | /ens/ces                                                                             | -edupacl                                                     | <b>c/</b>        |   |   |      |
| [To Parent D                                                       | irectory]                                 | ].                                                         |                                                                                      |                                                              |                  |   |   |      |
| 06/08/2020<br>19/09/2019<br>06/08/2020<br>06/08/2020<br>14/08/2019 | 10:12<br>15:58<br>10:10<br>09:07<br>13:35 | 108<br>721085503<br><dir≻<br>1792676899<br/>2334</dir≻<br> | A Lire.txt<br>CES_EduPack_201<br>GRANTA_EDUPACK<br>GRANTA_EDUPACK<br>License_2019.Li | 19. <u>zip</u><br>2020R2.1 WINDOWS<br>2020R2.1_WINDOWS<br>IC | <u>.zip</u>      |   |   |      |
|                                                                    |                                           |                                                            |                                                                                      |                                                              |                  |   |   | <br> |
|                                                                    |                                           |                                                            |                                                                                      |                                                              |                  |   |   |      |
|                                                                    |                                           |                                                            |                                                                                      |                                                              |                  |   |   |      |
|                                                                    |                                           |                                                            |                                                                                      |                                                              |                  |   |   |      |
| https://portail.en                                                 | nse.fr/eduso                              | oft/ens/ces-edup                                           | ack/GRANTA_EDUPA                                                                     | CK_2020R2.1_WINDO                                            | WS.zip           |   |   |      |

3) Décompresser le fichier zip, et lancer l'installateur edupack\_setup.2020.exe , puis cliquer sur "l agree"

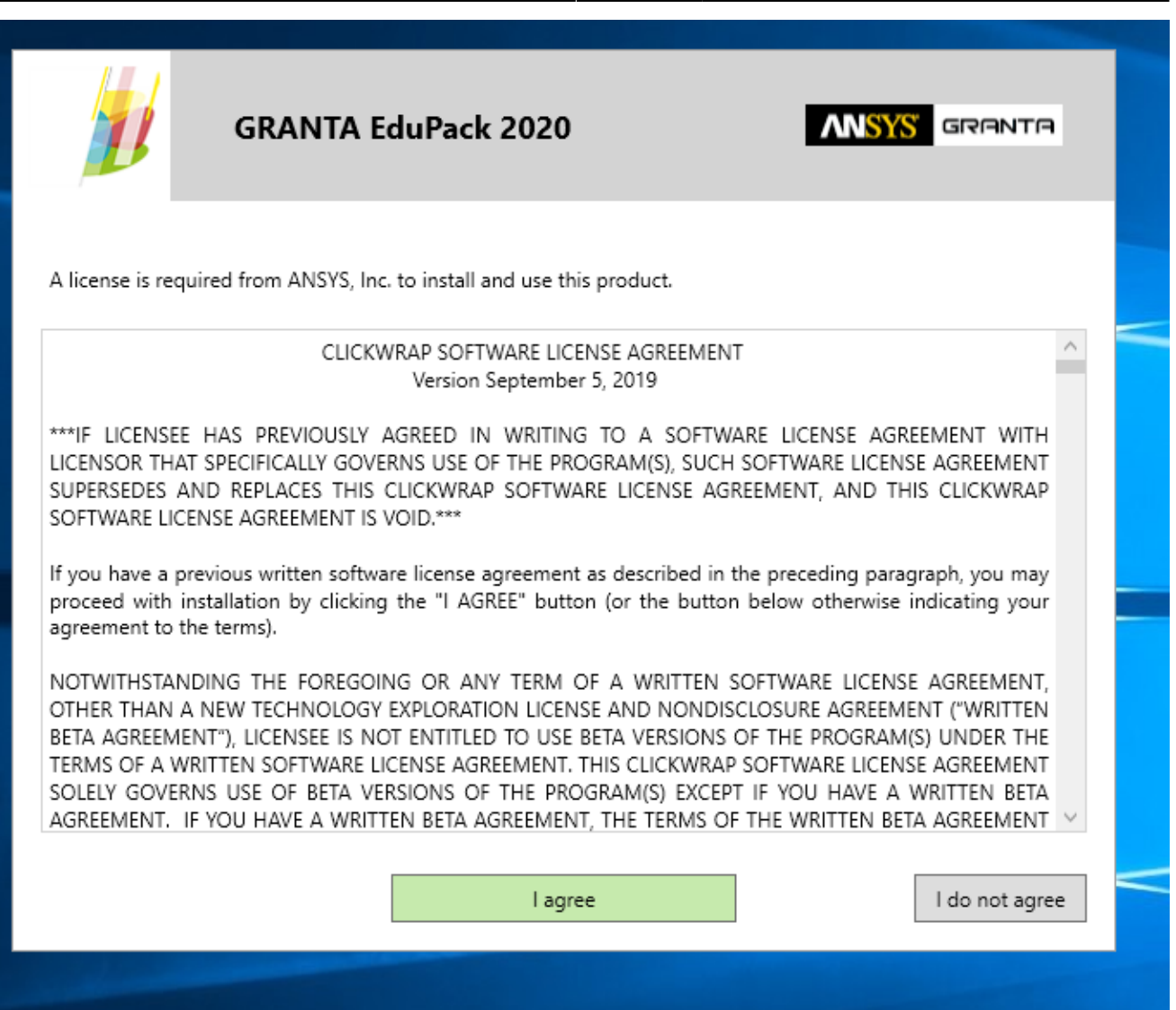

4) /!\ Important : rentrer dans la case "Server" l'information "serveur-nt-sms", et laisser le port 1055 par défaut. Il faut être connecté au réseau de l'EMSE à ce moment. Au besoin, passer par le VPN. Puis cliquer sur suivant.

|                  | GRANT          | A EduPack 2020 | ANSY | GRANTA |
|------------------|----------------|----------------|------|--------|
| License server o | configuration: |                |      |        |
| Server (master)  | :              | serveur-nt-sms |      |        |
| Specify red      | undant servers |                |      |        |
| Server 2:        |                |                |      |        |
| Server 3:        |                |                |      |        |
| Server port nur  | nber:          | 1055           |      |        |
|                  |                |                |      |        |
|                  |                |                |      |        |
|                  |                |                |      |        |
|                  |                | Continue >     |      | Cancel |
|                  |                | Continue >     |      | Cancer |

5) Sélectionner la langue, "French" n'est pas toujours sélectionné par défaut, donc il faut penser à le cocher. Cliquer sur Continue.

|               | GRANTA E                                                                                     | duPack 2020                                                                                  | ANSYS      | GRANTA |  |
|---------------|----------------------------------------------------------------------------------------------|----------------------------------------------------------------------------------------------|------------|--------|--|
| Which user ir | nterface languages do y                                                                      | you want to install?                                                                         |            |        |  |
|               | You can change between ir<br>You can choose to install d<br>English (always instal<br>French | nstalled languages in the Settings menu<br>atabases in different languages on the n<br>lled) | ext screen |        |  |
|               | German<br>Spanish                                                                            |                                                                                              |            |        |  |
|               |                                                                                              | Continue >                                                                                   |            | Cancel |  |

6) L'installateur télécharge les fichiers manquants.

|                            | GRANTA EduPack 2020                                                                                                    | <b>ANSYS</b> GRANTA               |
|----------------------------|----------------------------------------------------------------------------------------------------|-----------------------------------|
| Please wait<br>databases y | while we get the files needed. This may take some time, d<br>ou are installing and the speed of your internet connectio | epending on the size of the<br>n. |
| Acquiring pa               | ckage: Sustainability Level 2                                                                                           |                                   |
|                            |                                                                                                    |                                   |
| Video                      | Tutorials will help you get started                                                                                     | ∧                                 |
|                            | Cancel                                                                                                    |                                   |

7) Vérifier que les bases de données d'intérêt ont bien été sélectionnées. En particulier bien sélectionner "Standard Level 3".

| GRAN                                                                                                    | ITA EduPack 2                                     | 2020                        | ANSY                        | S GRANTA                    |   |  |  |  |
|----------------------------------------------------------------------------------------------------|---------------------------------------------------|-----------------------------|-----------------------------|-----------------------------|---|--|--|--|
| 🗞 Databases to install                                                                                                    |                                                   |                             |                             |                             |   |  |  |  |
| > Basic Engineering and<br>Design                                                                                                    | Level 1                                           | Niveau 1                    | Nivel 1                     | Ebene 1                     | < |  |  |  |
|                                                                                                    | Level 2                                           | Niveau 2                    | Nivel 2                     | Ebene 2                     |   |  |  |  |
| > Introductory special<br>topics                                                                                                    | Material Science <sup>**</sup><br>and Engineering | <b>✓</b><br>Design          | Architecture                | Bioengineering *<br>Level 2 |   |  |  |  |
|                                                                                                    | Medical 💙<br>Devices                              | Sustainability 💙<br>Level 2 | Elements                    |                             |   |  |  |  |
| > Advanced                                                                                                    | Standard<br>Level 3                               | Aerospace 💙<br>Level 3      | Bioengineering *<br>Level 3 | Polymer 💙<br>Level 3        |   |  |  |  |
|                                                                                                    | Eco Design 💙<br>Level 3                           | Sustainability 💙<br>Level 3 |                             |                             |   |  |  |  |
| Location C:\Progra                                                                                                    | m Files (x86)\GRANTA                              | EduPack                     |                             | Change                      |   |  |  |  |
| This will take <b>3,65 GB</b> on your C:\ drive.                                                                                                    |                                                   |                             |                             |                             |   |  |  |  |
|                                                                                                    |                                                   | Install                     |                             | Cancel                      |   |  |  |  |
| and the second second s |                                                   |                             |                             |                             |   |  |  |  |

8) Puis cliquer sur Install, le logiciel va s'installer et sera prêt à l'emploi. Là aussi, il faut être connecté sur le réseau de l'école pour que la licence soit bien détectée.

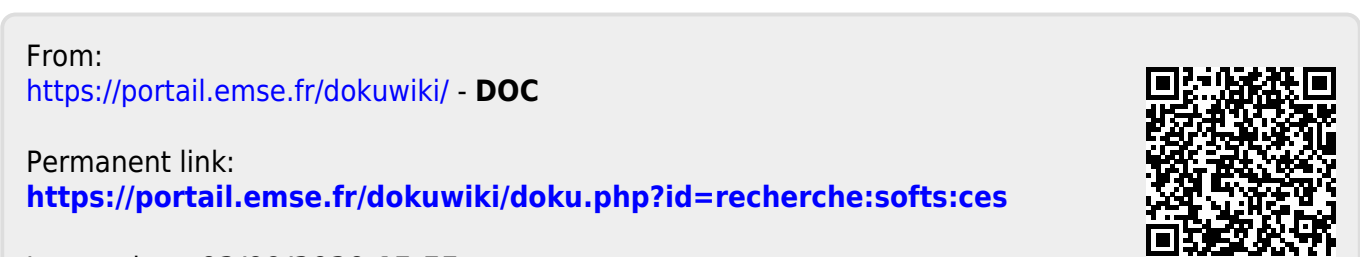

Last update: 02/09/2020 15:55